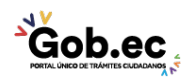

Registro Único de Trámites y Regulaciones

Código de Trámite: GADDMQ-MO-EMO-27

## Información de Trámite

| Nombre Trámite                                                    | ASIGNACIÓN, RENOVACIÓN Y DEVOLUCIÓN DE TAG Y/O TARJETA DE PROXIMIDAD PARA INGRESO<br>Y SALIDA DE LOS TERMINALES TERRESTRES DEL DISTRITO METROPOLITANO DE QUITO                                                                                                    |
|-------------------------------------------------------------------|----------------------------------------------------------------------------------------------------|
| Institución                                                       | GOBIERNO AUTÓNOMO DESCENTRALIZADO DEL DISTRITO METROPOLITANO DE QUITO                                                                                                    |
| Descripción                                                       | Tramite orientado a la asignación, renovación y devolución de TAG (para buses interprovinciales) y/o tarjeta de proximidad (conductores de buses interprovinciales) para ingreso y salida de los terminales terrestres manejados por la Empresa Pública de Movilidad y Obras Públicas (Quitumbe y Carcelén) del Distrito Metropolitano de Quito.                                                                                                    |
| ¿A quién está<br>dirigido?                                        | Este trámite esta dirigido a las cooperativas y compañías de buses interprovinciales que requieran la asignación, renovación y devolución de TAG y/o tarjeta de proximidad para ingreso y salida de los terminales terrestres dentro del Distrito Metropolitano de Quito.<br>Dirigido a:                                                                                                    |
|                                                                   | Persona Jurídica - Privada.                                                                                                    |
| ¿Qué obtendré si<br>completo<br>satisfactoriamente<br>el trámite? | Tipo de Resultado:<br>Obtener autorización o permiso.                                                                                                    |
|                                                                   | Resultado a obtener:<br>• Tag Asignado<br>• Tag Renovado<br>• Tag entregado                                                                                                    |
| ¿Qué necesito<br>para hacer el<br>trámite?                        | Requisitos Generales:         1. Matrícula vehicular         2. Contrato de operación         3. Cédula de identidad (foto)                                                                                                    |
|                                                                   | <ul> <li>Requisitos Específicos:</li> <li>Si el trámite es presencial:</li> <li>1. Autorización para realizar trámite a favor de una tercera persona: En caso de trámite presencial</li> <li>2. Solicitud: En caso de trámite presencial.</li> <li>3. Adenda al contrato de operación: (Cuando Aplique)</li> </ul>                                                                                                    |
|                                                                   |                                                                                                    |
| ¿Cómo hago el<br>trámite?                                         | <ul> <li>APLICACIÓN MÓVIL:</li> <li>1. Descargar la Aplicación "Quito a tu Alcance" Android: https://play.google.com/store/search?<br/>q=quito%20a%20tu%20alcance&amp;c=apps&amp;hl=es_EC≷=US o iOS: https://apps.apple.com/ec/app/quito-<br/>a-tu alcance/id6444841448</li> <li>2. Seleccione la opción "Trámites en línea", posteriormente seleccionar el trámite "Asignación,<br/>renovación y devolución de TAG y/o tarjeta de proximidad para ingreso y salida de los<br/>terminales terrestres del Distrito Metropolitano de Quito."</li> <li>3. Ingresar el usuario y clave personal</li> <li>4. Registrar la información solicitada.</li> <li>5. Recibir la respuesta a su trámite, mediante el correo electrónico registrado.</li> <li>6. Dirigirse a las instalaciones del Terminal Quitumbe (Av. Cóndor Ñan y Av. Rumichaca Ñan) y cancelar<br/>los valores correspondientes por concepto del TAG, en la ventanilla de atención al cliente del terminal.</li> <li>7. Recibir o entregar el TAG.</li> </ul> |
|                                                                   | I. Acceder por la opción "ir al trámite en línea" http://pam.guito.gob.ec/PAM/Popupl.ogin.aspx?                                                                                                    |
|                                                                   |                                                                                                    |

Gob.ec

| Ğob.ec                              | 4 |
|-------------------------------------|---|
| PORTAL ÚNICO DE TRÁMITES CIUDADANOS | 5 |

Código de Trámite: GADDMQ-MO-EMO-27

|                                                | <ol> <li>tipoProceso=331</li> <li>Ingresar al sistema con usuario y clave personal. En caso de no tener, se debe realizar el registro de<br/>usuario como persona natural o jurídica, según sea el caso</li> <li>Ingresar en formato digital todos los requisitos establecidos para atención del trámite.</li> <li>Recibir la respuesta a su trámite mediante el correo electrónico registrado.</li> <li>Dirigirse a las instalaciones del Terminal Quitumbe (Av. Cóndor Ñan y Av. Rumichaca Ñan) y cancelar<br/>los valores correspondientes por concepto del TAG, en la ventanilla de atención al cliente del terminal.</li> <li>Recibir o entregar el TAG.</li> </ol> |
|------------------------------------------------|----------------------------------------------------------------------------------------------------|
|                                                | PRESENCIAL:                                                                                                    |
|                                                | <ol> <li>Acudir a en las oficinas de la terminal terrestre interprovincial Quitumbe (Av. Cóndor Ñan y Av.<br/>Rumichaca Ñan)</li> <li>Ingresar la solicitud con los requisitos solicitados.</li> <li>Realizar el pago correspondiente al valor del TAG</li> <li>Recibir o entregar el TAG.</li> </ol>                                                                                                    |
|                                                | <b>Nota:</b> si la documentación se ingresa en el edificio matriz de la EPMMOP, el solicitante debe dirigirse presencialmente al Terminal Quitumbe para realizar el pago y retirar o entregar el TAG.                                                                                                    |
|                                                | Canales de atención:<br>Aplicación Móvil, En línea (Sitio / Portal Web / Aplicación web), Presencial.                                                                                                    |
| ¿Cuál es el costo<br>del trámite?              | El usuario que desee la asignación o renovación deberá cancelar los valores \$25 + IVA, correspondientes al concepto de tarjeta de proximidad y/o TAG.                                                                                                    |
| ¿Dónde y cuál es<br>el horario de<br>atención? | Trámite en línea y aplicación móvil habilitado de lunes a domingo las 24 horas. La respuesta será emitida por<br>las dependencias Municipales en horarios laborables de Lunes a viernes entre las 08h00 a 16h30.<br>Presencial:                                                                                                    |
|                                                | En oficina Matriz de la EPMMOP Av. 9 de Octubre N26-56 entre Santa María y Marieta de Veintimilla de lunes a viernes de 8:000 a 16:30.                                                                                                    |
| Base Legal                                     | Ordenanza Municipal 001 Código Municipal. Art. Art. I.2.119 Objeto principal.                                                                                                    |
| Contacto para<br>atención<br>ciudadana         | Funcionario/Dependencia: DIRECCIÓN DE TERMINALES Y PEAJES<br>Correo Electrónico: michele.violante@epmmop.gob.ec<br>Teléfono: 3945200 Ext 31383                                                                                                    |
|                                                |                                                                                                    |

Transparencia

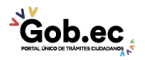